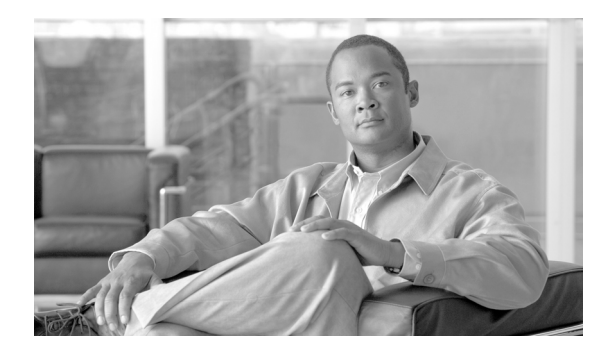

СНАРТЕК

18

# 物理ロケーションの設定

物理ロケーションは、デバイスモビリティ機能をサポートしています。物理ロケーションを利用す ると、特定の地理的な場所に関連したパラメータを、他のパラメータと区別することができます。 たとえば、企業内の特定のオフィスまたはキャンパスを対象としたメディアリソースサーバがあ るとします。デバイスが別のオフィスまたはキャンパスにローミングされ、Cisco Unified Communications Manager に登録された場合は、ローミング先のロケーションのメディアリソース サーバがそのデバイスを処理するようにします。メディアサービスの利用に応じた物理ロケーショ ンを定義すると、デバイスがある物理ロケーションから別の物理ロケーションへ移動するのに従っ て、効率的でコスト効果の高いサービスの再割り当てを保証できます。ネットワーク構造とサービ スの割り当てに応じて、市町村、企業キャンパス、または建物に基づいた物理ロケーションを定義 できます。

物理ロケーションを設定するには、次のトピックを参照してください。

- 物理ロケーションの検索 (P.18-2)
- 物理ロケーションの設定 (P.18-3)
- 物理ロケーションの削除 (P.18-4)
- 物理ロケーションの設定値 (P.18-4)

デバイス モビリティ機能の詳細については、『*Cisco Unified Communications Manager 機能およびサー ビス ガイド*』の「Cisco Unified Communications Manager デバイス モビリティ」を参照してください。

### 物理ロケーションの検索

ネットワーク内にはいくつかの物理ロケーションが存在することがあるので、Cisco Unified Communications Manager ページでは、固有の条件を指定して、特定の物理ロケーションを見つけることができます。物理ロケーションを検索する手順は、次のとおりです。

(注)

Cisco Unified Communications Manager の管理ページでは、ブラウザ セッションでの作業中は、物理 ロケーションの検索設定が保持されます。別のメニュー項目に移動してからこのメニュー項目に 戻ってくる場合でも、検索に変更を加えたり、ブラウザを閉じたりしない限り、物理ロケーション の検索設定は保持されます。

#### 手順

**ステップ1** [システム] > [物理ロケーション] の順に選択します。

[物理ロケーションの検索と一覧表示 (Find and List Physical Locations)] ウィンドウが表示されま す。アクティブな (前回の) クエリーのレコードも、ウィンドウに表示されることがあります。

**ステップ2** データベース内のすべてのレコードを検索するには、ダイアログボックスが空であることを確認し、ステップ3に進んでください。

レコードをフィルタリングまたは検索する手順は、次のとおりです。

- 最初のドロップダウンリストボックスから、検索パラメータを選択します。
- 2番目のドロップダウンリストボックスから、検索パターンを選択します。
- 必要に応じて、適切な検索テキストを指定します。

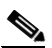

- (注) 検索条件を追加するには、[+] ボタンをクリックします。条件を追加すると、指定したす べての条件に一致するレコードが検索されます。条件を削除するには、[-] ボタンをクリッ クして最後に追加した条件を削除するか、[フィルタのクリア] ボタンをクリックして、追 加したすべての検索条件を削除してください。
- ステップ3 [検索] をクリックします。

ー致するすべてのレコードが表示されます。[ページあたりの行数]ドロップダウンリストボック スから別の値を選択して、各ページに表示する項目の数を変更できます。

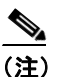

E) 該当するレコードの横にあるチェックボックスをオンにして[選択項目の削除]をクリックすると、複数のレコードをデータベースから削除できます。[すべてを選択]をクリックして[選択項目の削除]をクリックすると、この選択対象として設定可能なすべてのレコードを削除できます。

**ステップ4** 表示されたレコードのリストで、表示するレコードのリンクをクリックします。

<u>》</u> (注)

リストのヘッダーに上矢印または下矢印がある場合、その矢印をクリックして、ソート順 序を逆にします。

選択した項目がウィンドウに表示されます。

### 追加情報

P.18-5の「関連項目」を参照してください。

### 物理ロケーションの設定

デバイスプールの物理ロケーションを追加する手順は、次のとおりです。

#### 手順

ステップ1 [システム] > [物理ロケーション] の順に選択します。

[物理ロケーションの検索と一覧表示 (Find and List Physical Locations)] ウィンドウが表示されます。

- **ステップ2** 次のいずれかの作業を行います。
  - 既存の物理ロケーションをコピーするには、対象となる物理ロケーションを見つけて(P.18-2の「物理ロケーションの検索」を参照)、コピーする物理ロケーションの横にある[コピー(Copy)] ボタンをクリックし、ステップ3に進みます。
  - 新しい物理ロケーションを追加するには、「新規追加」ボタンをクリックし、ステップ3に進みます。
  - 既存のロケーションを更新するには、対象となる物理ロケーションを見つけて(P.18-2の「物理ロケーションの検索」を参照)、ステップ3に進みます。
- ステップ3 適切な設定値を入力します(表 18-1 を参照)。
- ステップ4 [保存]をクリックして、物理ロケーション情報をデータベースに保存します。

### 追加情報

P.18-5の「関連項目」を参照してください。

### 物理ロケーションの削除

物理ロケーションが現在デバイスプールで使用中の場合は、削除できません。物理ロケーションを 削除するには、依存関係レコードから関連するデバイスプールを見つけ、その関連付けを解除して から、その物理ロケーションを削除します。

物理ロケーションを削除する手順は、次のとおりです。

#### 手順

- ステップ1 P.18-2の「物理ロケーションの検索」の手順に従って、削除する物理ロケーションを見つけます。
- **ステップ2** 削除する物理ロケーションの横にあるチェックボックスをオンにします。ウィンドウ上の物理ロ ケーションをすべて選択するには、検索結果表示のタイトルバーにあるチェックボックスをオンに します。
- ステップ3 [選択項目の削除] をクリックします。
- ステップ4 [OK] をクリックして、選択内容を確認します。

#### 追加情報

P.18-5の「関連項目」を参照してください。

### 物理ロケーションの設定値

表 18-1 では、物理ロケーションの設定値について説明します。関連する手順については、P.18-5 の「関連項目」を参照してください。

### 表 18-1 物理ロケーションの設定値

| フィールド                                       | 説明                                      |
|---------------------------------------------|-----------------------------------------|
| [物理ロケーション情報(Physical Location Information)] |                                         |
| [名前]                                        | 物理ロケーションを識別するための名前を入力します。この名前には、最長      |
|                                             | 50 文字の英数字を指定することができ、スペース、ピリオド(.)、ハイフン   |
|                                             | (-)、および下線文字(_)を任意に組み合せて使用することが可能です。     |
| [説明]                                        | 物理ロケーションの説明テキストを入力します。この名前には、最長 50 文字   |
|                                             | の英数字を指定することができ、スペース、ピリオド (.)、ハイフン (-)、下 |
|                                             | 線文字(_)に加えて、以下の文字を任意に組み合せて使用することが可能で     |
|                                             | す。*、(、)、+、^、@、!、\$=~?/;:'               |

## 関連項目

- 物理ロケーションの検索 (P.18-2)
- 物理ロケーションの設定 (P.18-3)
- 物理ロケーションの削除 (P.18-4)
- 物理ロケーションの設定値 (P.18-4)
- 『*Cisco Unified Communications Manager 機能およびサービス ガイド*』の「Cisco Unified Communications Manager デバイス モビリティ」